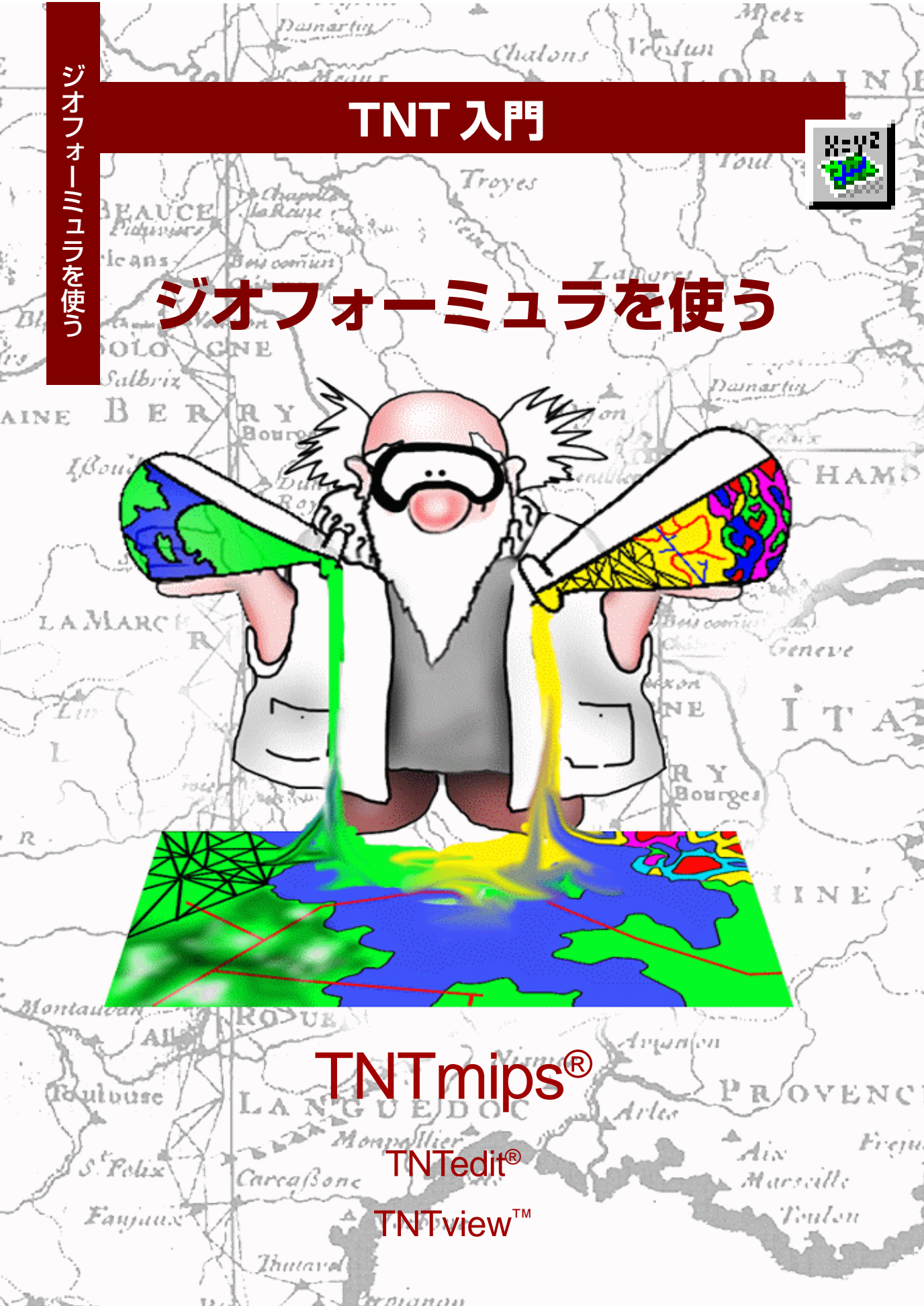

## はじめに

本書は、TNTmips<sup>®</sup>、TNTedit<sup>™</sup>、TNTview<sup>®</sup>においてジオフォーミュラを使用するための技法を紹介して います。表示処理の際に、TNTプロジェクトファイルの地理空間オブジェクトを動的に組み合わせて、**デー 夕融合**効果を実現することができます。本書では、Display / Spatial Data (表示/空間データ)処理や Process / GeoFormula(解析処理/申刺し演算機能(ジオフォーミュラ))処理における基本的なジオフォー ミュラのツールについて紹介します。

**必須基礎知識**本書では、読者がTNT入門『地理空間データ表示』および『システムの基本操作』の例題を 完了しているものと仮定しています。これらの例題では、プロジェクトファイルに格納されたオブジェク トの選択や表示および、TNTmips内での移動操作に関する必須知識と基本的な技法を紹介しています。必 要に応じ、これらのTNT入門シリーズのマニュアルやTNTmipsリファレンスマニュアルで調べてくださ い。また、ジオフォーミュラの作成にはSMLの文法を使用しますので、TNT入門『SMLを使ってスクリプ トを書く』の例題も済ませておいた方が良いでしょう。

**サンプルデータ**本書の例題では、TNT製品に添付されているサンプルデータを使用します。TNT製品の CDにアクセスできない場合は、マイクロイメージ社のウェブサイトからデータをダウンロードすることが できます。本書では特に、CB\_DATAおよびGEOFRMLAというデータ集に含まれているオブジェクトを使用 します。これらのファイルの読み書き用のコピーをハードディスクドライブ上に作成してください。CD-ROM 上の読み込み専用のサンプルデータに対して直接操作を行うと問題が発生する場合があります。

その他の資料 本書では、ジオフォーミュラを使ったデータ融合に関する概要しか説明しておりません。詳細はTNTmipsリファレンスマニュアルの2次元表示や個別のジオフォーミュラ処理の項を参照してください。

**TNTmipsとTNTlite**<sup>®</sup> TNTmipsには2つのバージョンがあります。プロフェッショナルバージョンと、 無料バージョンであるTNTliteです。本書では、どちらのバージョンも「TNTmips」と呼ぶことにします。 プロフェッショナルバージョンにはハードウェア・キーが必要です。このキーがない場合、TNTmipsは TNTliteモードで動作し、使用できるオブジェクトのサイズに制限があります。

ジオフォーミュラ機能は、TNTeditやTNTviewでも使用できます。TNTliteにおいても、提供されるサンプ ルの地理データを使用して本書の例題を実行することができます。

Keith Ghormeley、2004年1月2日

本書の一部のイラストでは、カラーコピーでないと重要な点がわかりにくい場合があります。マイクロ イメージ社のウェブサイトから本書を入手されれば、カラーで印刷したり表示できます。また、このウェ ブサイトからは、その他のテーマに関する『TNT 入門』シリーズの最新マニュアルも入手できます。ま た、インストールガイド、サンプルデータ、および最新バージョンのTNTliteをダウンロードできます。 アクセス先は次の通りです。

#### http://www.microimages.com

# ジオフォーミュラの概要

ジオフォーミュラは、計算によって表示を行うレイヤーであり、1つ または複数の入力オブジェクトを使用して表示用の結果を求めます。 ジオフォーミュラは、別途処理を実行しないで、**その場で**オブジェク トを組み合わせて出力オブジェクトを計算し、表示します。ジオ

フォーミュラは、**仮想オブジェクト**を含む動 的な表示レイヤーです。ジオフォーミュラ・ レイヤーはプロジェクトファイルに保存され るような出力オブジェクトを生成しません。 生成するのは、表示レイヤーであり、終了す るとこのレイヤーに対する(ディスク領域や メモリなどの)すべてのシステム・リソース は解放されます。

たとえば、ラスタ画像の赤と赤外線のバンド を組み合わせてTransformed Vegetation Index (変換植生指標:TVI)を生成できます。 もちろんTNTmipsには、他の用途のために TVI出力を保存したい場合に、選択した入力 オブジェクトからTVIの出力ラスタオブジェ クトを生成する簡単な処理が用意されていま す。しかし単にTVIの結果を見たいだけで、出

力オブジェクトを保存しなくてもよい場合は、ジオフォーミュラの表 示レイヤーを使用するのがよいでしょう。(6ページの例題にTVI ジ オフォーミュラ・スクリプトが示されています)。

ジオフォーミュラ・スクリプトは、再使用可能なファイルとして保存 することができます。TNTmipsの表示処理においてジオフォーミュ ラ・レイヤーを他の任意の数のレイヤーと組み合わせて、多数の地理 空間オブジェクトによる複雑な表示を行うことができます。

ジオフォーミュラは、基本的に表示処理において動的な可視化機能を 提供するためにあります。また、別のジオフォーミュラ処理である Process / GeoFormula メニューを実行して、出力オブジェクトを生 成し、他の用途に使用することもできます(18ページ参照)。 複数の入力オブジェクトを参照するジオ フォーミュラから、1 つまたは複数の表 示レイヤーを動的に計算することができ ます。

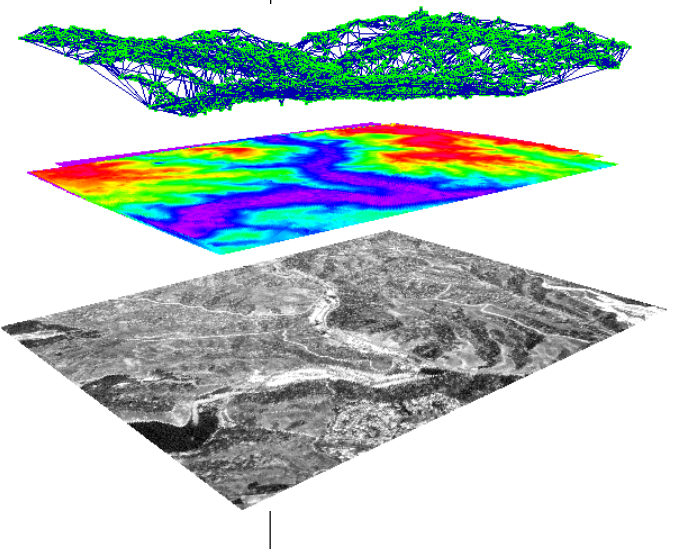

ジオフォーミュラによる表示レイヤー は、その場でファイルにアクセスし、複 数オブジェクトの演算を行います。処理 の負荷により表示時間が遅くなるので、 他のレイヤーの表示にくらべてまどろこ しく思われるでしょう。

4、5ページでは、1つのオブジェクトか らなる簡単なジオフォーミュラについて 説明しています。6~12ページでは、複 数のラスタを使用したスクリプトをいく つか示しています。13~15ページの例 題では、1つのジオフォーミュラの中で ラスタとベクタの両方のオブジェクトを 組み合わせる方法を示しています。

# 単純なジオフォーミュラ

ステップ

- ▼ New 2D Group(2次元 8:92 グループの新規作成)を開 きます。
- Group Controls (グループコ ントロール) ウィンドウにおい て、Add Geoformula (ジオ フォーミュラの追加) アイコン の下のメニューにある Add GeoFormula Laver (ジオ フォーミュラレイヤーの追加) を選択します。
- GeoFormula Layer Controls (串刺し演算式(ジオフォーミュ ラ) レイヤーコントロール) ダ イアログの Formula / New (フォーミュラ/新規作成)を選 びます。
- ✓ Select Objects (オブジェク) トを選択)ダイアログで、 CB\_DATA / CB\_TM / TM\_5を選択 します。
- ✓ Objects (オブジェクト) タブ のShow Details(詳細表示)ト グルをクリックし、コントラス トに対して Auto Normalize (自動正規化)を選択します。
- ✓ Script (スクリプト) タブを選 択し、TM\_5と入力します。
- ✓ Output (出力) タブを選択し、 Type(タイプ)をGrayscale(グ レースケール) に変更します。
- ✓ [OK] をクリックして、 GeoFormula Layer Controls ダイアログを閉じま す。
- ✓ Verify (確認) ダイアログで変更 内容を保存するか聞いてきます ので、[NO] をクリックします。

を選択します。

Display (表示) 処理の Group Controls (グループコントロール) ウィ ンドウで他の表示レイヤーを追加するのと同様に、ジオフォーミュラ レイヤーを追加します。Add GeoFormula (ジオフォーミュラ・レイ ヤーを追加) アイコンボタンをクリックして GeoFormula Layer Controls (ジオフォーミュラ・レイヤー・コントロール) ダイアログ を開きます。GeoFormula Layer Controlsダイアログでは、ジオフォー ミュラを新しく作成したり、既存のものを開いたりできます。 Formula (フォーミュラ) メニューから New (新規作成) を選択しま す。ジオフォーミュラは少なくとも1個のジオリファレンス処理され たオブジェクトを参照する必要があるため、この処理では、標準の Select Objects (オブジェクトを選択) ダイアログで1つまたは複数 の入力オブジェクトを選択するよう要求してきます。CB\_DATAデー タコレクション中のCB\_TM プロジェクトファイルからTM\_5ラスタ オブジェクトを選択します。[OK] をクリックして、Select Objects (オブジェクトを選択) ダイアログを閉じます。

このスクリプトでは単純に、TM 5ラスタオブジェクトの未修正の値 をグレースケールで表示します。Object (オブジェクト)、Script (ス クリプト)、Output(出力)タブを順番に選択し、下図のように変更し ます。最後の変更を行ってから「OK]をクリックすると、GeoFormula Layer Controls (串刺し演算式 (ジオフォーミュラ) レイヤーコント ロール)ダイアログが閉じ、ジオフォーミュラ・レイヤーが表示され ます。

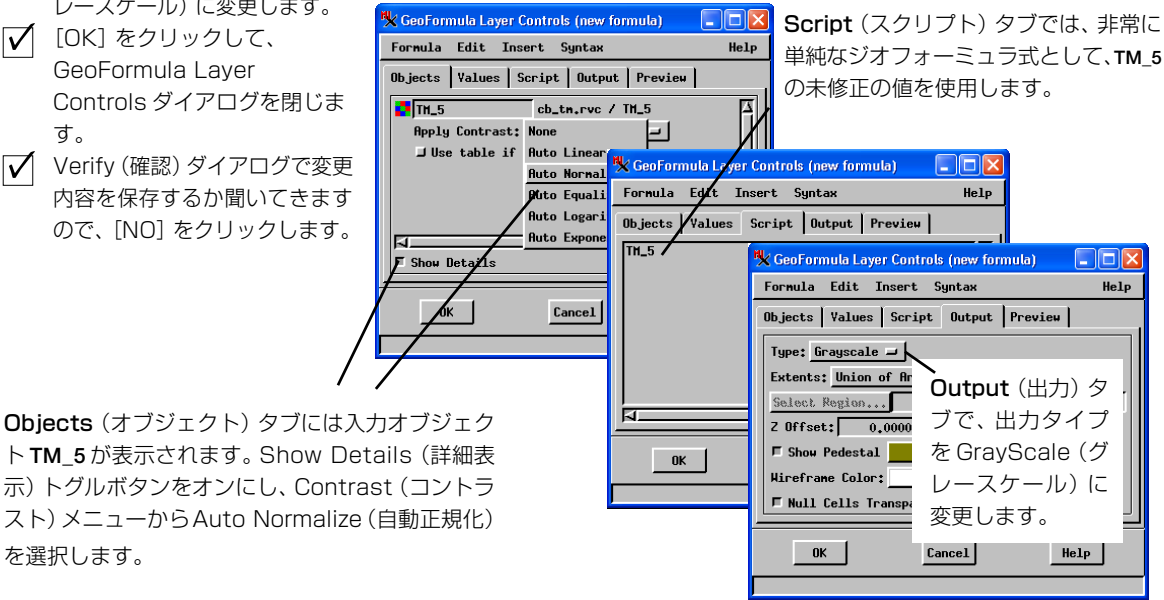

| ✓ 前の例題のステップを繰り返し、

CB\_TM / TM\_5 入力を使用した新

# Insert Symbol(記号を挿入)を使う

次にジオフォーミュラ・コントロールを調 べるため、もう少し複雑なスクリプトを作 成してみます。Group Controls(グループコ ントロール)ウィンドウのレイヤーリスト の GeoFormula アイコンボタンをクリック して、GeoFormula Layer Controlsウィンド ウを開きます。4ページの例題のFormula / New(フォーミュラ/新規作成)から始まる ステップを繰り返して新しいジオフォー

ミュラを作成し、同じ入力ラスタオブジェクト**TM\_5**を選択します。 Objects(オブジェクト)タブの contrast(コントラスト)を Auto Normalize (自動正規化) に設定し、Output (出力) タブの output type

(出力タイプ)をGrayscale(グレー スケール)にします。

Script (スクリプト) タブで、Insert (挿入) メニューから Symbol (記 号)を選択して Insert Symbol (記 号を挿入)ダイアログを開きます。 Insert Symbol ダイアログで Type (タイプ)を Numeric (数値) に変 更します。この処理では、入力オ ブジェクト TM\_5 で使用可能な数 値変数のリストが自動的に表示さ れます。TM\_5 Value を選択し、

[Insert] (挿入) をクリックします。Script (スクリプト) パネル にカーソルを移動し、TM\_5\_Valueの後にプラス演算子 (+) を 入力します。Insert Symbolダイアログに戻ると変数TM\_5\_Xが 得られます。Scriptタブに戻って /4 と入力し、式を完成させま す。完成したジオフォーミュラは次のようになるはずです。

 $TM_5_Value + TM_5_X / 4$ 

[OK] をクリックして GeoFormula Layer Controls ダイアロ グを閉じ、結果を見ます。

変数 TM\_5\_Value は**処理された**値です。すなわち、セル値は、選択 したコントラストテーブルにより表示用に調節されています。(前の 例題で使用された) TM\_5の値は**生の**入力セル値であり、選択したコ ントラストテーブルによって影響は受けていません。

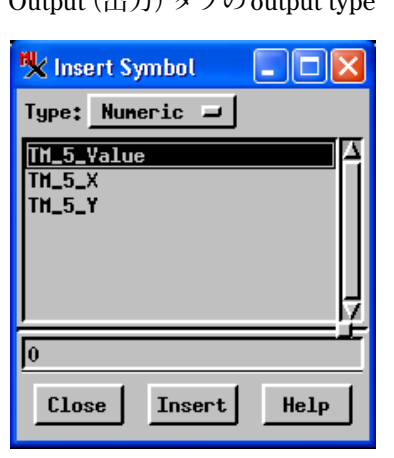

# Croup 1 - Group Controls Image: Controls Group Layer Options Help Image: Controls Help Image: Controls Image: Controls Image: Controls Image: Controls Image: Controls GeoFormula Image: Controls GeoFormula Layer Controls Image: Controls Image: Controls

#### ステップ

しいスクリプトを作成します。 ✓ Insert / Symbol (挿入/記号) を選択します。 ✓ Numeric (数値) 記号リストか らTM\_5\_Value を挿入します。 ✓ スクリプトを編集して、記号リ ストからTM\_5\_xを選択し、図の ように式を完成させます。 出力値に TM\_5\_X/4 を追加すると、ぼか し効果が得られ、X 座標値が大きくなる ほど表示の輝度が高くなります。 🗏 Group 1 - Group View 1 View Tool LegendView GPS Options Help 155696.61 ++ View: 1.0 Scale: 99551 💥 💽 🛊 Time to draw: 1 Second

# 2バンドによる植生指標

gsf (GeoSpatial Formula) ファイル は、ジオフォーミュラで使用されるパ ラメータと定義が含まれたテキスト ファイルです。GeoFormula Layer Controls ダイアログで行った変更は 自動的に記録されます。

#### ステップ

- ✓ GeoFormula Layer Controls ダイアログ
   Ø、Formula / Open (フォーミュラ/開く)を選択 します。
   ✓ GEOFRMLA / TVI.GSF を選択し ます。
- ✓ CB\_TM プロジェクトファイル から PHOTO\_IR と RED を選択し ます。
- ✓ 背景の色が透けて見える場合 は、GeoFormula Layer ControlsのOutput(出力)タ ブのNull Cell transparent (ヌルセルを透明にする)トグル をオフにして下さい。

Group 1 - Group View 1

Display(表示)処理におけるジオフォーミュラの強力な点は、複数の 入力オブジェクトに対する処理をその場で、即座に行えることで す。たとえば、(近赤外と赤のスペクトルバンドから計算される植物 の活性度を示す) TVI(Transformed Vegetation Index:変換植生指 標)の結果を表示するには、Process / Raster / Combine / Predefined (解析処理/ラスタ/組み合わせ/一般演算式)処理を実行し、入力 オブジェクトを選択し、出力ラスタを作成し、結果を表示します。 これに対し、ジオフォーミュラ機能を使用すると、ラスタオブジェ クトを個別の処理で生成しなくても、動的に仮想オブジェクトとし て TVI の結果を表示することができます。

GeoFormula Layer Controls ダイアログを開き、Formula (フォー ミュラ)メニューから Open (開く)を選択します。オブジェクト選 択ダイアログを使用して TVI.GSF スクリプトを選択します。スクリ プトが開かれ、オブジェクト選択ダイアログが開き、スクリプトに 必要な入力オブジェクトを聞いてきますので、CB\_TMプロジェクト ファイルから PHOTO\_IR と RED を選択します。

TVIGSEスクリプトは、倍率100でTVI値を拡大します。表示が

| Yiew Tool LegendYiew GPS Options                                                                                                    | Help            | 中海ギス担/                          | シノーに、山平・3           |                        | 5  |
|----------------------------------------------------------------------------------------------------|-----------------|---------------------------------|---------------------|------------------------|----|
| ଡାଆସ ∻≓ ୢୖ୶୷ୡ୲ସାସାପାଙ୍କ୍ରି ହି ⊾⊾⊯≉                                                                                                    |                 | 旧胆こる物                           |                     | .禰未して旧竿で八さくしより。        |    |
|                                                                                                    | 4               |                                 |                     |                        |    |
|                                                                                                    | 🗏 Select C      | ) b jects                       |                     |                        | ×  |
|                                                                                                    |                 | Selec                           | t rasters to use in | n GeoFormula:          |    |
|                                                                                                    | Look in:        | cb_tn 🖵 🔁 🖨                     | / d d d             | Selections Preview     |    |
|                                                                                                    | Path: C:\o      | data\krg3007\cb_                | data\cb_tm.rvc      |                        | 31 |
| グレースケールの出力タイプは8                                                                                                    | Space fre       | e: 62.05 GB                     |                     | C:\data\krg3007\cb_dat | 11 |
| ビットのデータ範囲(0~255)                                                                                                    | BLUE            | Thenatic na                     | pper band 1         | PHOTO_IR               | Ш  |
| を想定しています。 表示する値が                                                                                                    | ELEVAT          | ION Digital Ele                 | vation Model (ra    | TH3                    | Ш  |
| 8ビットグレースケールの適当な                                                                                                    |                 | Thenatic map<br>TP Thenatic map | pper band 2         |                        | Ш  |
| 範囲に入るように、スクリプト中                                                                                                    | RED             | Thenatic na                     | pper band 3         |                        | Ш  |
| の表現式を調整します。                                                                                                    | THERMA          | AL Thenatic na                  | pper band 6         |                        | Ш  |
|                                                                                                    |                 | Thenatic na                     | pper band 5         |                        | ļ  |
|                                                                                                    |                 |                                 | pper band 7 17      |                        | 1  |
|                                                                                                    | Objects o       | f Type: Raster                  | · =                 |                        |    |
|                                                                                                    |                 | Show Overy                      | ieul                |                        |    |
|                                                                                                    |                 |                                 |                     |                        | _  |
| TA AND AND AND A                                                                                                    | 7               | ОК                              | Cancel              | Help                   |    |
| a hand a start of the start of the start of | Ý               |                                 |                     |                        |    |
|                                                                                                    | I               |                                 |                     |                        |    |
| ₹                                                                                                    | ↔ <u>338197</u> | CB_T                            | мからрното_івと        | : RED を選択します。          |    |
| Time to draw: <1 Second                                                                                                    |                 |                                 |                     |                        |    |

#### カラーの表示

これまでの例題においてジオフォーミュラ・スクリプトはグレース ケール表示用の数値が得られる簡単な式でした。出力タイプがグレー スケールである場合、数値式は8ビット・グレースケール表示の輝度 として直接使用されます。(グレースケールのジオフォーミュラ値は 常に0~255の範囲に入るように正規化します)。

出力タイプをカラーに変更した場合、3 つのカラー成分変数: Output Blue、Output Green、Output Redが自動的に生成されます。 カラーの出力を行うには、スクリプトで各出力成分変数に8ビットの 値を割り当てる必要があります。

単純な場合として、GeoFormula Laver Controlsダイアログを開いて、 Formula / New (フォーミュラ/新規作成)を選択します。CB\_TMプ ロジェクトファイルから RED、GREEN、BLUE を入力オブジェクトと して選択し、各オブジェクトのコントラストに対してAuto Normalize (自動正規化)を選択します。Output (出力) タブでType (タイプ) と して Color (カラー)を選択します。Script (スクリプト) タブで次の

ようなスクリプトを入力します (リストから記号 を選択するには Insert Symbol (記号を挿入) ダイ

#### ステップ

- GeoFormula Layer X=Y<sup>2</sup> Controls ダイアログを 開いて、Formula / New (フォーミュラ/新規作成)を選 択します。
- ✓ СВ\_ТМプロジェクトファイルか ら RED、GREEN、BLUE を選択し ます。
- ✓ コントラストとしてAuto Normalize (自動正規化) を、 Output Type (出力タイプ) と してColor (カラー)を選択しま す。
- 🔽 図のようなスクリプトを入力し ます。

次に示す単純なスクリプトでは、表示処 理での直接的な RGB カラー表示と同じ 表示結果が得られます。

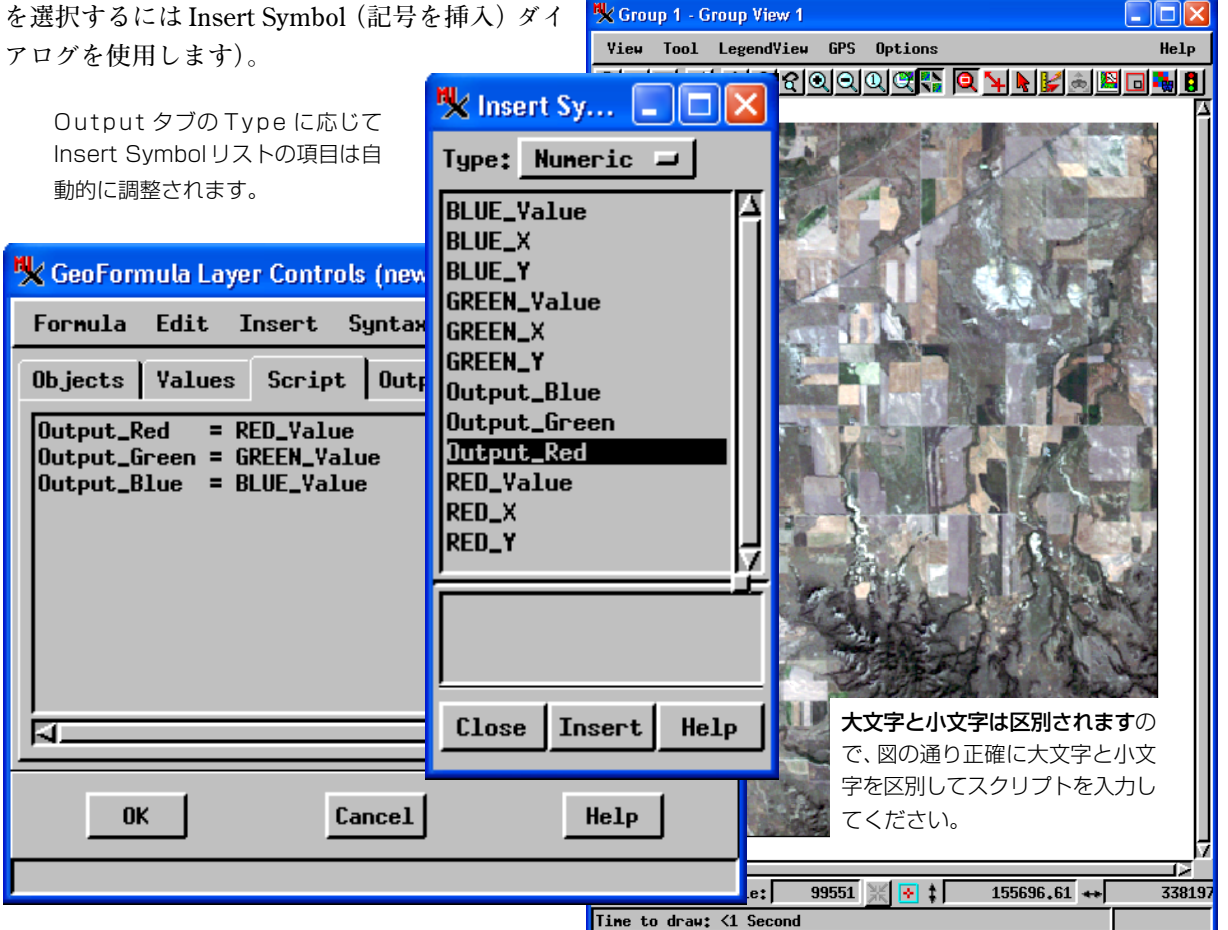

# コンポジットカラーのバンド比率

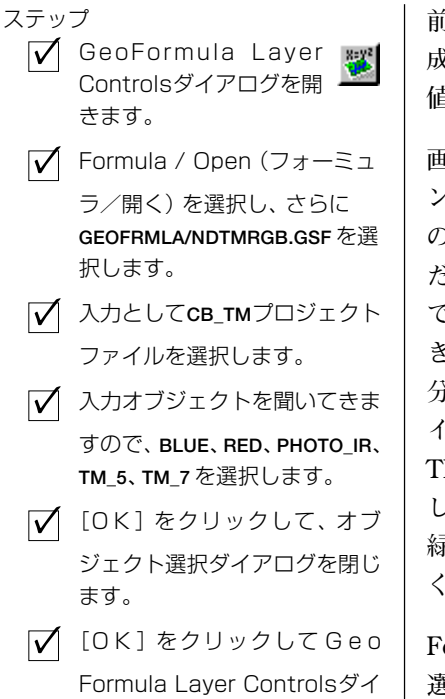

アログを閉じます。

Group 1 - Group View 1

前の例題では、簡単な入力値と式をジオフォーミュラのRGBカラー 成分に割り当てる方法を示しました。もう少し複雑な例として、計算 値をRGBカラー成分に使用してみます。

画像処理の入門コースなどでNormalized Difference(正規化差分)バ ンド比については理解されていると思います(正規化差分比について の簡単な説明は、TNT入門『**ラスタの組み合わせ演算**』を参照してく ださい)。2つのバンドの正規化差分比率から得られる値は、6ページ で行ったTVIの例と同様、グレースケール表示用に使用することがで きます。この例題では、3つの比率で6つのバンドを使用してRGB成 分による表示を行うための値を求めます。CB\_TMプロジェクトファ イル内のTM 画像を組み合わせて各カラー成分を定義します。RED: TM-5/TM-7 は、露出している土壌を明るく、緑色の植生を暗く表示 します。GREEN:RED/BLUEは、鉄分を斑点状に含む土壌を明るく、 緑色の植生を暗く表示します。Blue:PHOTO\_IR/RED は植生を明る く表示します。

Formula / Open (フォーミュラ/開く)を使用してNDTMRGB.GSFを 選択し、プロンプトに従って CB\_TM から TM バンドを選択します。

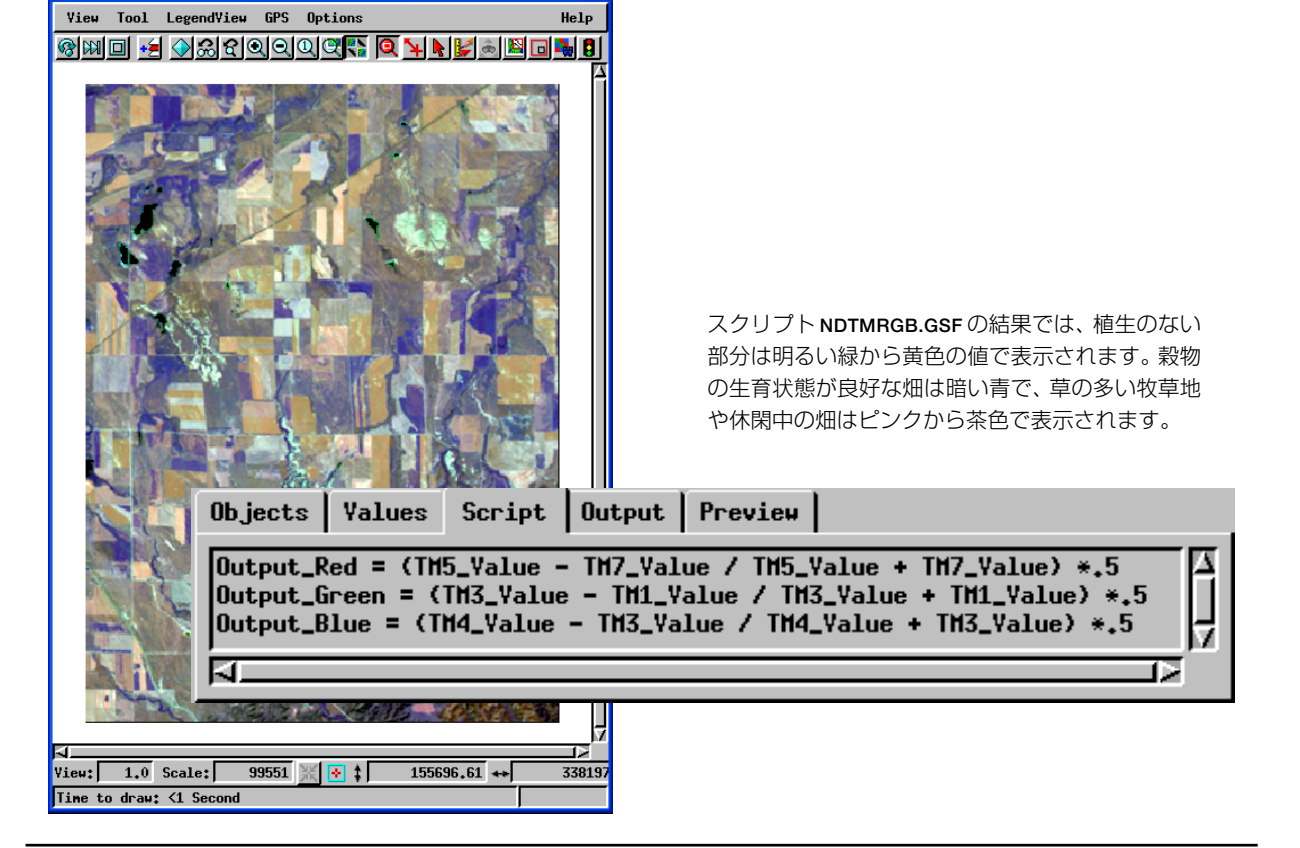

## Brovey ジオフォーミュラを開く

ステップ

もっと複雑に色を使用する例としてBrovev変換があります。これは 高解像度のグレースケール画像を利用して低解像度のカラー画像の 画質を向上させます。GeoFormula Laver Controlsダイアログを開き、 Formula / Open (フォーミュラ/開く)を選択し、GEOFRMLAデータ 中のBROVEY1.GSFを選択します。

BROVEY1.GSFでは、1つの高解像度グレースケール画像バンドを使 用して低解像度画像の3色成分バンド表示の画質を向上させます。 **CB TM** プロジェクトファイル中のサンプルデータは解像度 30m の TM 画像7バンドを含みます。CB\_SPOT プロジェクトファイルには 解像度 10m の SPOT 画像を1バンド含んでいます。 ジオフォーミュ ラはTMとSPOTを組み合わせて、カラーTMデータに対して10m解 像度の合成画像を作ります。

RED、GREEN、BLUEの入力用に、CB TM プロジェクトファイルから PHOTO\_IR、RED、GREEN を選択します。HIGHRES 入力用には CB SPOT / SPOT PAN を選択します。

大きな入力オブジェクトを使用する 複雑なスクリプトでは、全体描画を行 うとスピードが遅くなります。 Preview (プレビュー) タブでは、小 さいですが、高速に描画します。

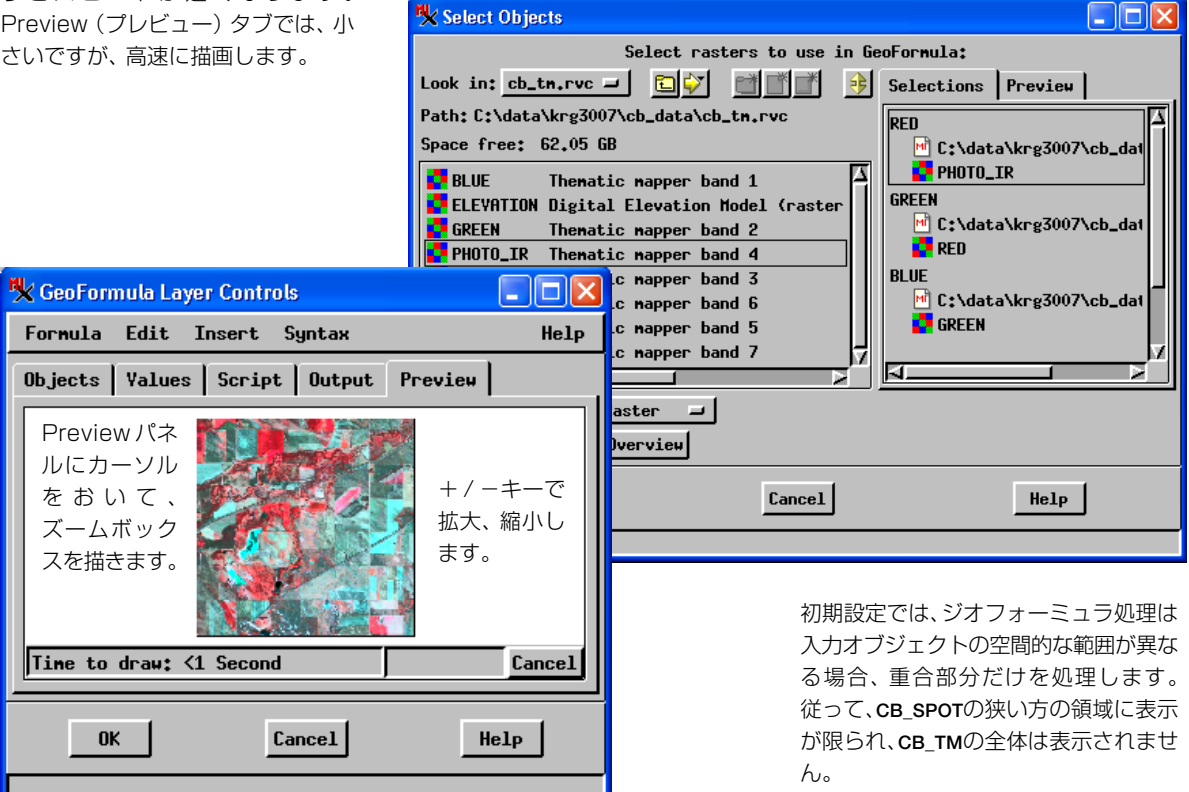

🗹 GeoFormula Layer 🕎 Controls ウィンドウを開 きます。 GeoFormula Layer Controls ウィンドウでFormula / Open (フォーミュラ/開く)を選択し ます。 ✓ 標準のオブジェクト選択を使 用して GEOFRMLA / BROVEY1 .GSF を選択します。 入力として CB\_TM プロジェク トファイルを選択し、入力オブ ジェクトとして PHOTO IR、 RED、GREEN を選択します。 ✓ HIGHRES 入力オブジェクトと して CB SPOT / SPOT PAN を選

- 択します。
- ✓ Preview (プレビュー) タブを 選択し、描画を行います。

## Brovey ジオフォーミュラの結果

Broveyの式は非常に単純です。(TMバ ンド4、3、2のように)バンドB5、B4、 B2のRGB表示を(SPOTなどの)バン ドS1を使って画質を鮮明にします。 式は次のようになります。

R=B5/(B5+B4+B2)\*S1 R=B4/(B5+B4+B2)\*S1 R=B2/(B5+B4+B2)\*S1

下図にBROVEY1 スクリプトが示されて いますが、単純な代数式と、(表示輝度を 向上させるための)倍率の掛け合わせが 行われています。 Display (表示) 処理は BROVEY1.GSF ジオフォーミュラ・レイヤーを Group View (グループ表示) ウィンドウに描画します。通常のズーム や位値決めツールを使用して表示した画像をチェックします。比較の ため、2 つ目のグループ表示ウィンドウを開き、同じ3つのTM入力 画像を RGB ラスタレイヤーとして追加し、表示結果を比較します。 下図のように、そのままの RGB 画像 (右) に比べて Brovey ジオ フォーミュラによる表示 (左) では、地形の細部の画質が大幅に改善 されています。

Brovey変換では2つのことを行います。まず第1に、表示するバンド を、表示するすべてのバンドの和で割ることでデータを正規化してい ます。第2に、正規化された結果に高解像度データを掛けることで画 像をシャープにします。TNTmipsのジオフォーミュラでは、表示輝 度を高めるため倍率を掛ける処理も行っています。

Broveyジオフォーミュラは、低解像度のTM画像からカラー情報を取り出し、高解像度のSPOT画像から地形の詳細情報を 取り出し、疑似的な高解像度によるカラー画像を自動的に表示します。左:Broveyの結果、右:TM/SPOT入力。

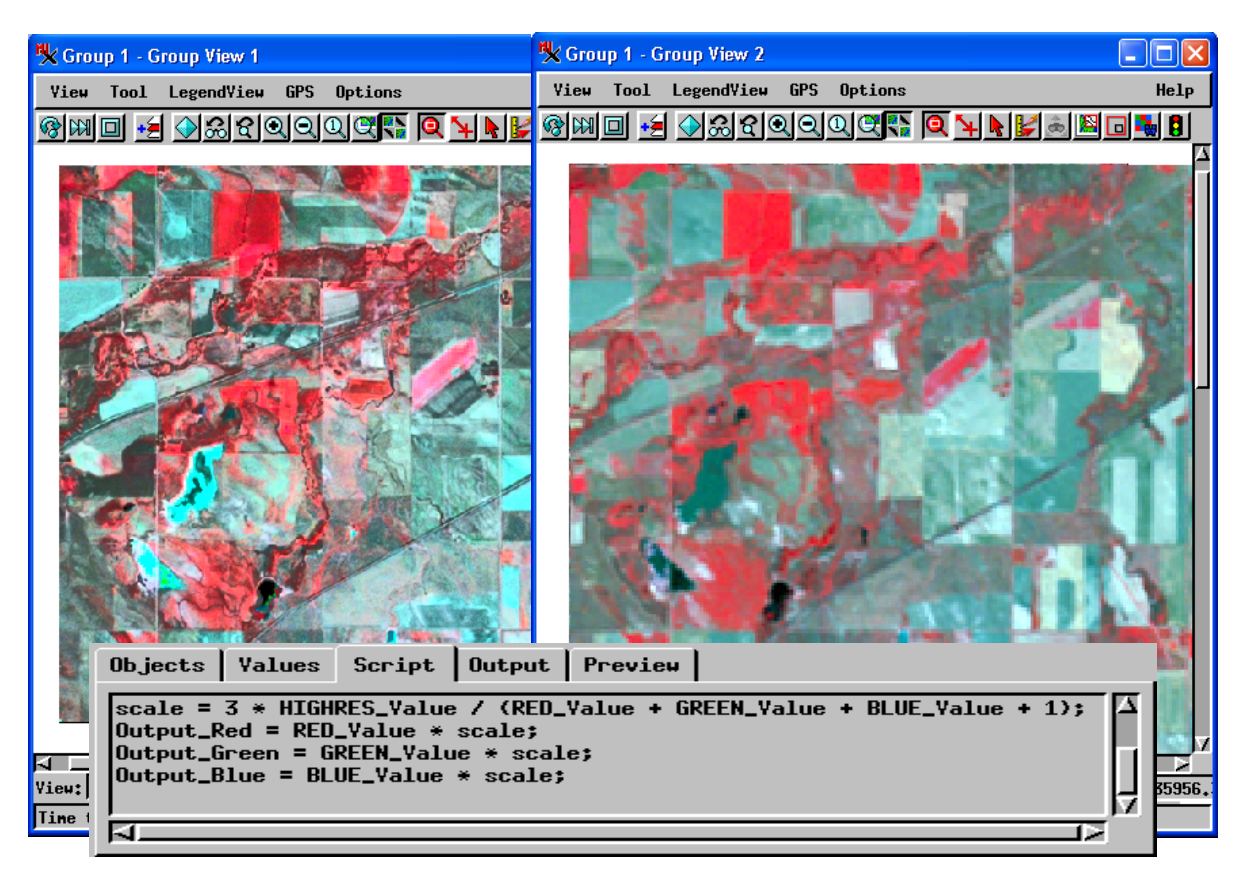

## バンド比による Brovey の強調

この学習段階での最後の例題として、8ページの例題のバンド比の計 算と9、10ページの Brovey 解像度強調処理を組み合わせて、より複 雑なジオフォーミュラ・レイヤーを作成し、その強力な機能をお見せ します。

Formula / Open (フォーミュラ/開く)を使用して NDRATBRV.GSF を選択し、プロンプトに従ってCB TM.RVCからTM バンドを選択し ます。このスクリプトは、低解像度のTMバンドに対してTM5 / TM7、TM3 / TM1、TM4 / TM3の各比を適用し、その結果にSPOT 画像を掛けて高解像度の画像を作成します。

基本的な Brovey ジオフォーミュラ (10 ページ) とバンド比のジオ フォーミュラ (8ページ) のスクリプトを見て、この2つがどのよう に組み合わせられているか、確認してください。最初の3行は NDRGB.GSF にわずかな修正を加えたものであり、最後の4行は

BROVEY1.GSFのものです。同じ方法で、 単純なスクリプトからさまざまな複雑 なジオフォーミュラを作成することが できます。賢いユーザは単純なスクリプ トを使ってジオフォーミュラの要素的 なスクリプトをテストしてから、複雑な スクリプトの中でこれらを使用します。

NDRATBRV.GSF スクリプトは、低解像度のTM バンドでの Normalized Difference (正規化 差分)比率計算と、高解像度SPOT画像を使っ たBrovey解像度強調とを組み合わせます。結 果として、SPOTの解像度情報によりシャープ になった TM のスペクトル情報が表示されま す。

Objects Values

**1**1

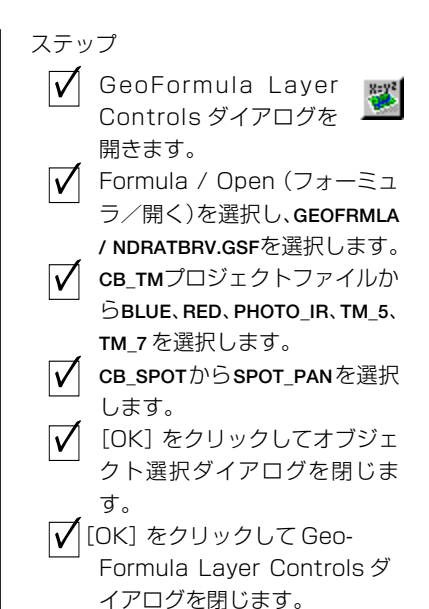

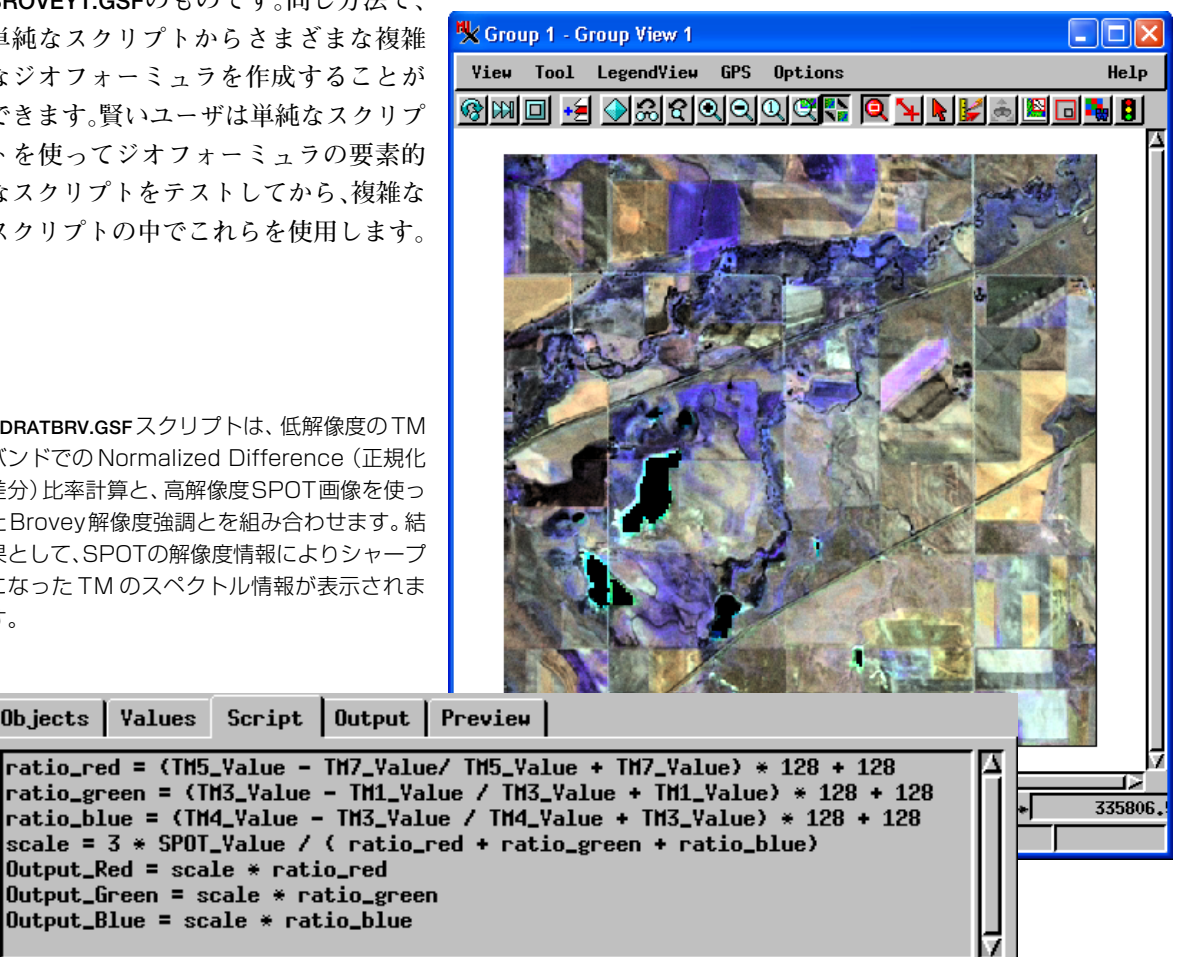

# 彩度ストレッチ

ステップ

 ✓ GeoFormula Layer Controlsダイアログを開 きます。
 ✓ Formula / Open (フォーミュ ラ/開く)を選択し、
 GEOFRMLA / STRETCH2.GSF を 選択します。

✓ 入力として CB\_TM から RED、
 GREEN、BLUE を選択します。
 ✓ [OK] をクリックしてオブジェ

クト選択ダイアログを閉じま す。

 [OK] をクリックして Geo-Formula Layer Controls ダ イアログを閉じます。 ジオフォーミュラ・レイヤーを使って、色変換処理を適用することが できます。この例では、入力の RGB 成分がこれと等価な HIS (Hue-Intensity - Saturation:色相-輝度-彩度)値に変換されます。続いて彩 度値に対して対数関数的なコントラストのストレッチが適用され、 HIS 成分が RGB 値に逆変換され、表示されます。新しい RGB セット の色は、元のやわらかな調子の色に比べると、より明るく鮮やかな色 になります。HIS彩度ストレッチは、RGBを操作する他の方法に比べ て利点があります。RGBを操作する方法を使用した場合、しばしば色 のドリフト (赤がオレンジにずれるなど)の問題が発生します。対照 的に、HISを操作する方法では、色相を変えずに、より簡単に明るい 色に変えることができます。

このページのステップに従って、STRETCH2.GSFジオフォーミュラを 表示します。

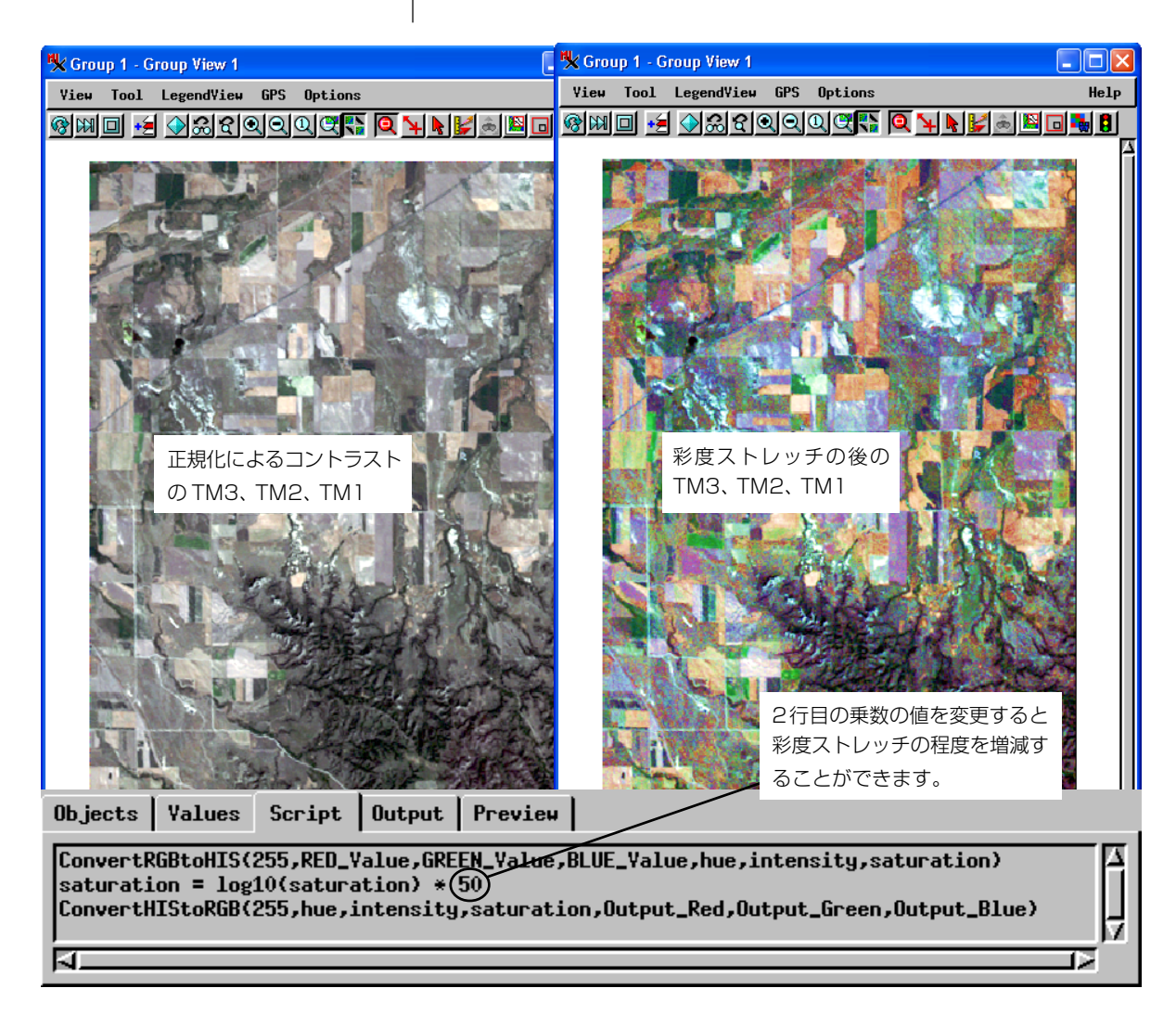

# ベクタオブジェクトの使用

ジオフォーミュラではベクタオブジェクトを使用することができま す。入力としてベクタオブジェクトを選択した場合、object xおよび object yの形でオブジェクトの座標値にアクセスできます。また、次 の形で対応する属性テーブルの値にもアクセスできます。

> OBJECT.poly.TABLE.FIELD, **OBJECT.line.TABLE.FIELD.** OBJECT.node.TABLE.FIELD.

注意: 大文字と小文字を正確に区別します。 テーブル名が大文字で YIELDとなっている場合に小文字のyieldを使用すると、処理の中で テーブルを見つけることができません。同様に、要素タイプのキー ワードは、小文字で poly、line、node と入力する必要があります。

グレースケール出力用の新しいジオフォーミュラを作成し、図のよう にポリゴン用のテーブル CBSOILS\_LITE YIELD\_OATS にアクセスし ます(大文字、小文字の区別を正確に)。

#### CBSOILS Lite.poly.YIELD OATS.OATS \* 5

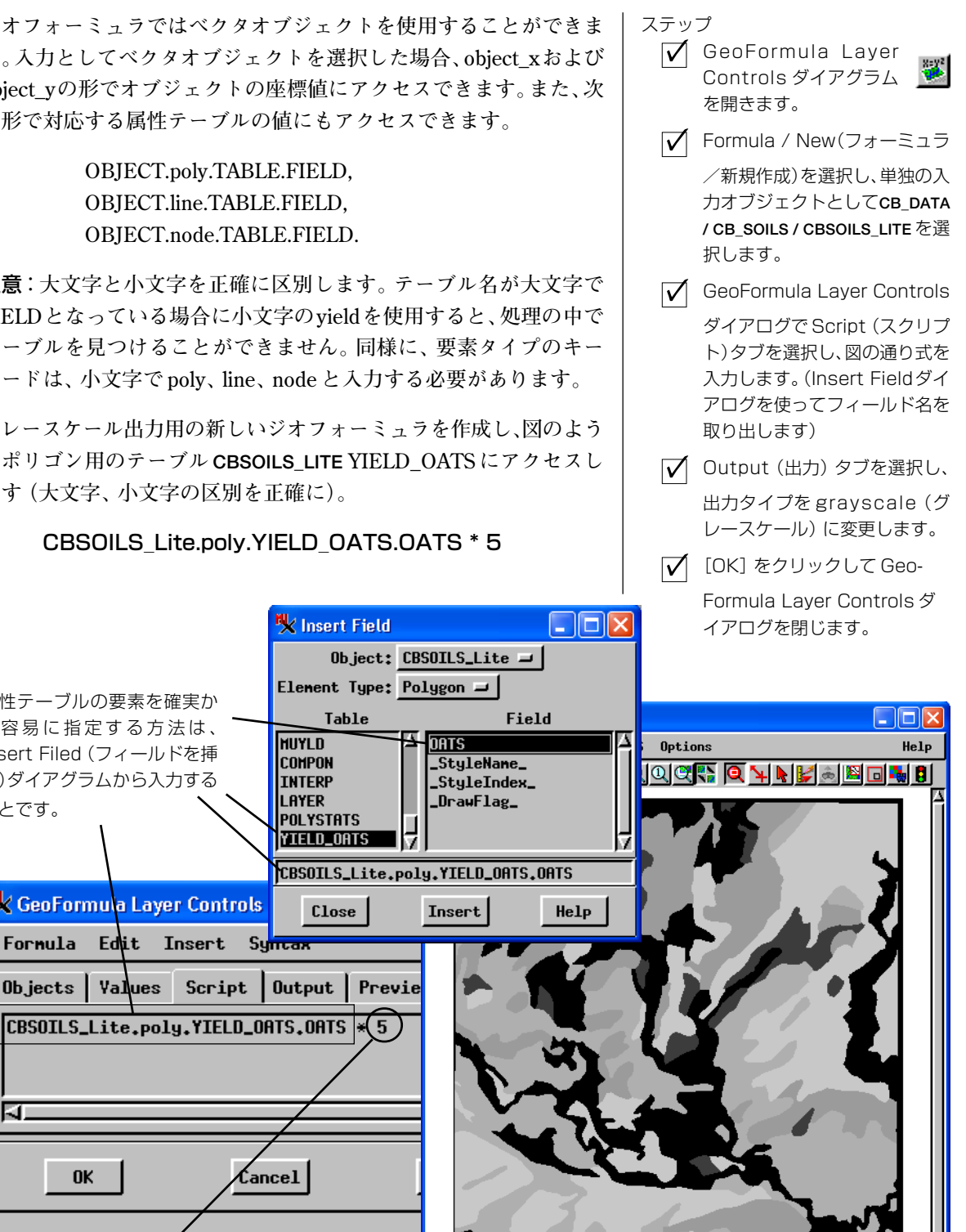

グレースケール表示の輝度を高くするために 5を掛けています。

属性テーブルの要素を確実か

つ容易に指定する方法は、

Insert Filed (フィールドを挿

入)ダイアグラムから入力する

🗙 GeoFormula Layer Controls

Edit Insert

ことです。

Formula

5

0K

View: 1.0 Scale:

Time to draw: 12 Seconds

50000 💥 💽 1 N 42 43 36.188 ++ H 103 20 36.2

# ベクタとラスタの両方を使用する

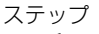

- ✓ GeoFormula Layer Controls ダイアログ
   を開きます。
   ✓ Formula / New(フォーミュラ /新規)を選択し、入力オブジェ クトとして CBSOILS\_LITE と
- TM\_5を選択します。 ✓ 図の通りスクリプトを入力しま す。
- ✓ 出力タイプをグレースケールに 変え、Null Cells Transparent (ヌル値を透明にする)トグルを オンにし、結果を見ます。
- ✓ Formula / Open (フォーミュ ラ/開く)を選択し、
   YIELD431.GSF を選択し、入力オ ブジェクトとして CB\_TM と
   CBSOILS\_LITE を選択します。
- 【○ K 】をクリックして GeoFormula Layer Controls ウィンドウを閉じます。

ジオフォーミュラでは、異なるタイプのオブジェクトを複雑に組み合わせることができます。タイプの異なる多数の入力オブジェクトの属 性や値を参照して、いくつでも条件式や命令を作成することができま す。

この例題では、CBSOILS\_LITEベクタオブジェクトをCB\_TMのTM画 像の1つのバンドと組み合わせます。ベクタの式は前の例題の式と似 ていますが、条件式の構文が追加されています。グレースケール出力 用の新しいジオフォーミュラを作成し、入力オブジェクトとして TM\_5と CBSOILS\_LITEを選択し、次の式を入力します。

#### if (CBSOILS\_Lite.poly.YIELD\_OATS.OATS > 0) TM\_5\_Value else 255

この式はマスクのように機能し、YIELD\_OATS.OATSの値が0でない 場合はTM\_5から表示値を取り込みます。

さらに複雑なジオフォーミュラを見るため YIELD431.GSF を開きま す。これは、YIELD\_OATS.OATS の値が1より大きい部分ではこの値 を表示し、その他の部分ではTM画像のコンポジットカラー431バン ドを表示します。

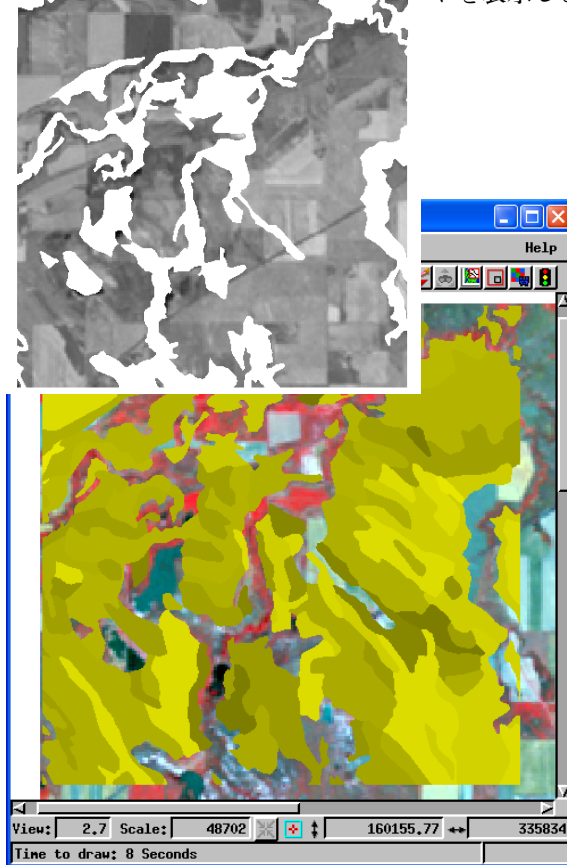

# 文字でマークした行はコメント行になります。 # 文字を使うと処理はその行を無視します。

Script Output Preview Objects Values (CBSOILS.poly.YIELD.OATS > 0) {Dutput\_Red = CBSOILS.poly.YIELD.OATS \* 5 Output\_Green = CBSOILS.poly.YIELD.OATS \* 5 #Output\_Blue = CBSOILS.poly.YIELD.OATS \* 5 else 🛙 Output\_Green = TM\_3\_Value Output\_Blue = TM\_1\_Value Output\_Red = TM\_4\_Value

Crow Butte(クロー山) TM バンド431のカラーコンポ ジット画像は、YIELD\_OATS.OATSに値がない場合に表示さ れます。赤と緑の出力カラー成分に同じ値を割り当てるこ とで色の変換を行っています。異なる色成分を除去するよ うにスクリプトを修正して効果を確認してください。

#### -般土壌損失式(USLE)

🗹 GeoFormula Layer 📷

Controls ダイアログを開

ステップ

一般土壌損失式(Universal Soil Loss Equation)は、土壌保全措置、土 壌タイプ、地表の斜度、降水量などのデータから土壌浸食地図を作成 するのに使用されます。式の基本的な形を次に示します。

 $A = R \times K \times LS \times C \times P$ 

ジオフォーミュラ・スクリプト (USLE.GSF) は、Crow Butte(クロー 山)地図区画について一般土壌損失式を実行します。 スクリプトは、 CBSOILS LITE ベクタオブジェクトを使用して、土壌浸食性 (K=LAYER.kfact) と傾斜長係数 (LS=COMPON.slopel) にアクセスし ます。その他の入力に対しては、CB DATA / LANDUSE プロジェクト ファイルに含まれている3つのラスタオブジェクト RAINFALL(R)、 MANAGEMENT (C)、CONSERVATION (P)が使用されます。

結果として得られる表示レイヤーは、浸食作用を示すグレースケール 地図となります。比較的暗い部分は浸食が少ないことを示し、明るい 部分は土壌損失が多いことを示します。

このページのリストに示すステップに従って USLE スクリプトを実 行します。スクリプトを修正してRainfall係数 の後に乗数を追加すると、グレースケールの 🗏 Group 1 - Group View 1

表示を明るくすることができます。

Objects | Yalues

Conservation \* Management \* Rainfall

できます。

きます。 Formula / Open (フォーミュ ラ/開く)を選択し、GEOFRMLA /USLE.GSF を選択します。 ✓ 入力ラスタとして、LITEDATA/ CB DATA/LANDUSE/RAINFALL、 MANAGEMENT, CONSERVATION を選択します。 ✓ 入力ベクタオブジェクトとして LITEDATA/CB DATA/CB SOILS/ **CBSOILS LITE**を選択します。 ▼[OK] をクリックしてオブジェ クト選択ダイアログを閉じま す。 [○K] をクリックして Geo-Formula Layer Controlsダイ アログを閉じます。

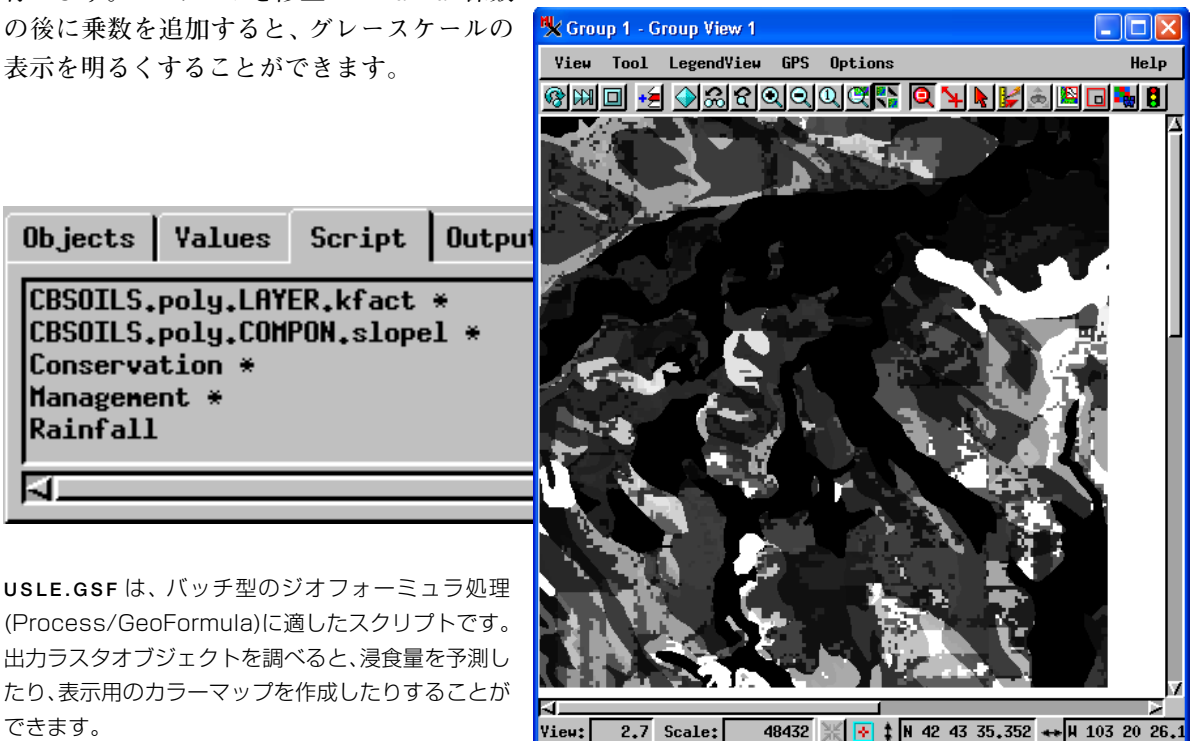

🗙 次のステップに進む前に、ジオフォーミュラのレイヤー USLE は削除して下さい。

Time to draw: 14 Seconds

# 背景レイヤーとデータチップ

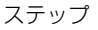

✓ 背景として、PHOTO\_IRと + **GREEN**を追加します。 🗹 Raster Layer Display Controlsダイアログを開き、両 方の背景レイヤーに対してデー タチップを定義します。 √ 両方の背景レイヤーに対する凡 例表示のHide/Show(非表示/ 表示)チェックボックスを外し ます。 Options/DataTips/All Layers(オプション/データ チップ/全てのレイヤー)で全 レイヤーに対するデータチップ をオンにします。 Add GeoFormula(ジオ X=Y<sup>2</sup> フォーミュラの追加)を クリックし、DIVIDE.GSF を選び、入力としてPHOTO IRと **GREEN**を選択します。 ✓ 明るく表示するためジGeo-Formula Layer Controlsダイ アログを開き、Values(数値)タ

ブの Scale(倍率)の値を増やし

ます。

TNTmipsのラスタ組み合わせ(演算)処理(Process / Raster / Combine / Predefined(解析処理/ラスタ/組み合わせ演算/一般演算式)には、ラスタに関する多くの標準的な代数演算が用意されています。ジオフォーミュラにもこれらの組み合わせ演算機能の多くが用意されています(8ページ参照)。背景レイヤーのデータチップを使ったり、ジオフォーミュラの入力値のチェックのために複数の表示ウィンドウを使うことによって、ジオフォーミュラの利用をより一層強化することができます。

この例題では、簡単なグレースケールバンドの比を表示してみること にします(TNT入門『**ラスタの組み合わせ演算**』5ページ参照)。 CB\_TMプロジェクトファイルから背景レイヤーとして、PHOTO\_IRと GREENを追加します。Raster Layer Display Controlダイアログを使っ て、それぞれのレイヤーに対してデータチップとして Internal.Value を定義します。LegendView(凡例表示)の Hide / Show (非表示/表 示)チェックボックスをはずします。表示ウィンドウにある、Options / DataTips / All Layers (オプション/データチップ/すべてのレイ ヤー)で、全レイヤーに対するデータチップをオンにします。

Add GeoFormula (ジオフォーミュラを追加) アイコンツールをク リックし、DIVIDE.GSF を選び、AとBの入力オブジェクトとして GREENと PHOTO\_IR を選択します。 グレースケール表示を明るくす

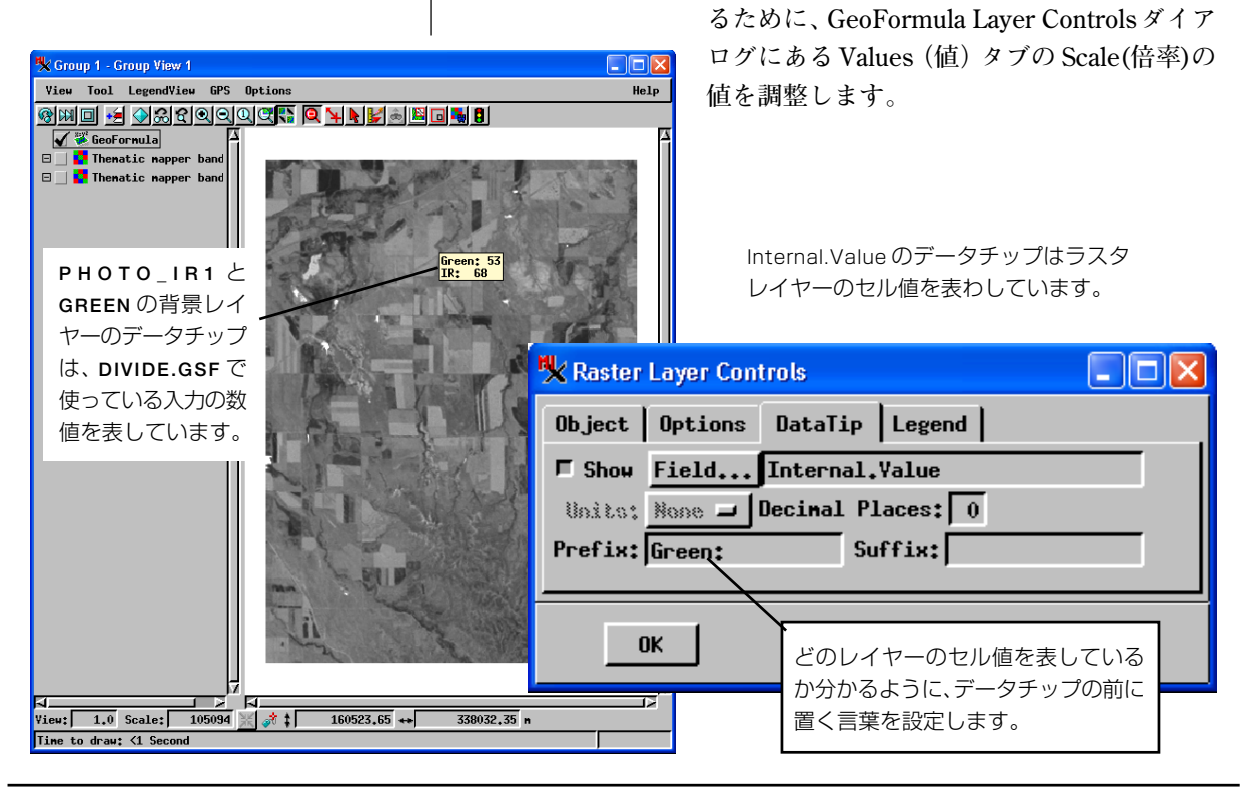

# 対話形式のスクリプト開発

ジオフォーミュラは、便利な開発環境を提供します。ジオフォーミュ ラやSMLスクリプト、さらにはAPPLIDATを組み合せて使うことが できます。このようなジオフォーミュラの機能を使うことによって、 スクリプトを変更した際の結果を即座に確かめることができます。

大きな開発プロジェクトの部分部分をジオフォーミュラとして作成 し、テストを行い、満足な結果が得られたら、Formulaメニューから Save as (別名保存)を選択してください。Save As(別名保存)は、テキ ストの出力ファイルを作成し、SMLスクリプトに組み込んだり、修正 して\$include ファイルとして SMLから呼び出すことができます。

さらにジオフォーミュラを使って、SMLプロセスで開発しているス クリプトを対話形式でデバッグすることができます。例えば、SMLス クリプトで正しくないような結果が出ている場合、その中からジオ フォーミュラとして使えそうなスクリプトを探してください。そして 手早くジオフォーミュラ・スクリプトを作り、個々の部品のテストを 行い、出て来た結果を見てください。Edit(編集)メニューから、Insert File (ファイルを挿入)を選択し、SMLスクリプトを選んでください。

SMLとジオフォーミュラの環境の違いを念頭に置きながら、ジオフォーミュラに対して適切な変更を間違わないように行います。

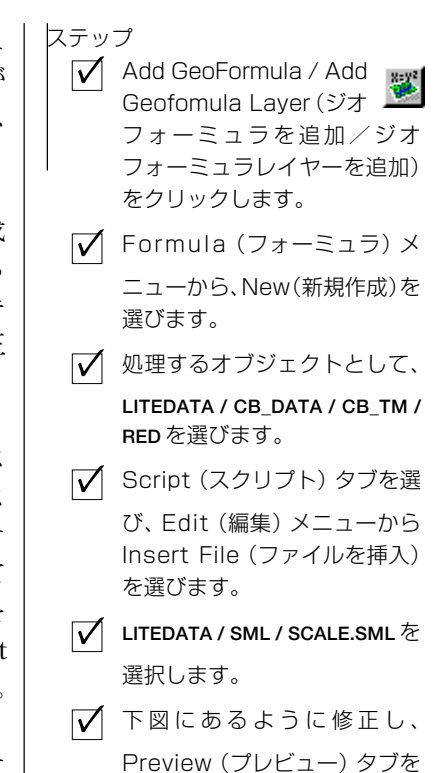

クリックします。

| K GeoFormula Layer Controls (new form 🔳                                                                                                    | 🖎 GeoFormula Layer Controls (new formula)                                                                                                    |
|----------------------------------------------------------------------------------------------------|----------------------------------------------------------------------------------------------------|
| Formula Edit Insert Syntax                                                                                                    | Formula Edit Insert Syntax Help                                                                                                    |
| Objects Values Script Output Preview                                                                                                    | Objects Values Script Output Preview                                                                                                    |
| <pre># sample script: Getting Started # scales a grayscale raster into full 0-25 # GetInputRaster(A) GetOutputRaster(B,NumLins(A),NumCols(A)) offset = GlobalMin(A) range = GlobalMax(A) - offset B = (A - offset) * 255 / range CopySubobjects (A,B)</pre> | <pre># sample script: Getting Started # scales a grayscale raster into full 0-255 range # # GetInputRaster(A) # GetOutputRaster(B,NumLins(A),NumCols(A)) offset = GlobalMin(RED) range = GlobalMax(RED) - offset (RED - offset) * 255 / range # CopySubobjects (A,B)</pre> |
| SML エディタで使用していた<br>直後のSCALE.SMLスクリプト。                                                                                                    | スクリプトを編集し、ジオフォーミュラ<br>環境に合わせたもの。変更箇所に注意。                                                                                                    |
| OK Cancel Help                                                                                                    | OK Cancel Help                                                                                                    |
|                                                                                                    |                                                                                                    |

Edit / Insert File (編集/ファイルを挿入)を選択し、SCALE.SML をジオフォーミュラの Script パネルに表示します。

# ジオフォーミュラの出力の保存

Output(出力)パネルで、出力ラスタオ ブジェクトに対するオプションを指定 します。

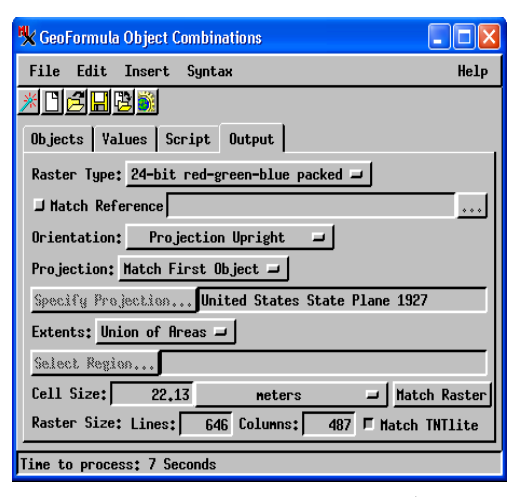

ジオフォーミュラのバッチ処理である Process / GeoFormula (解析 処理/串刺し演算 (ジオフォーミュラ)) メニューでは、ジオフォー

ミュラの出力をラスタオブジェクトとしてプロジェクトファ イルに保存できます。対話的に複雑なジオフォーミュラを改 良していった後、ジオフォーミュラの表示結果をラスタオブ ジェクトとして保存したい場合があります。複雑なジオ フォーミュラが入力オブジェクトをくり返し処理し表示する のを待つのではなく、前処理をしておいて時間を稼ぎたい場 合があります。1つのラスタレイヤーの描画時間は1秒以下 です。他方、ほとんどのジオフォーミュラ・レイヤーでは、数 秒かそれ以上の時間がかかります。

GeoFormula Object Combinations ウィンドウは、PreViewタ ブがない、Outputパネルにおいて出力ラスタのパラメターを 指定するという点で、GeoFormula Layer Controls ウィンド ウとは異なります。

ジオフォーミュラを事前に処理してお くと表示での描画時間を減少できます。

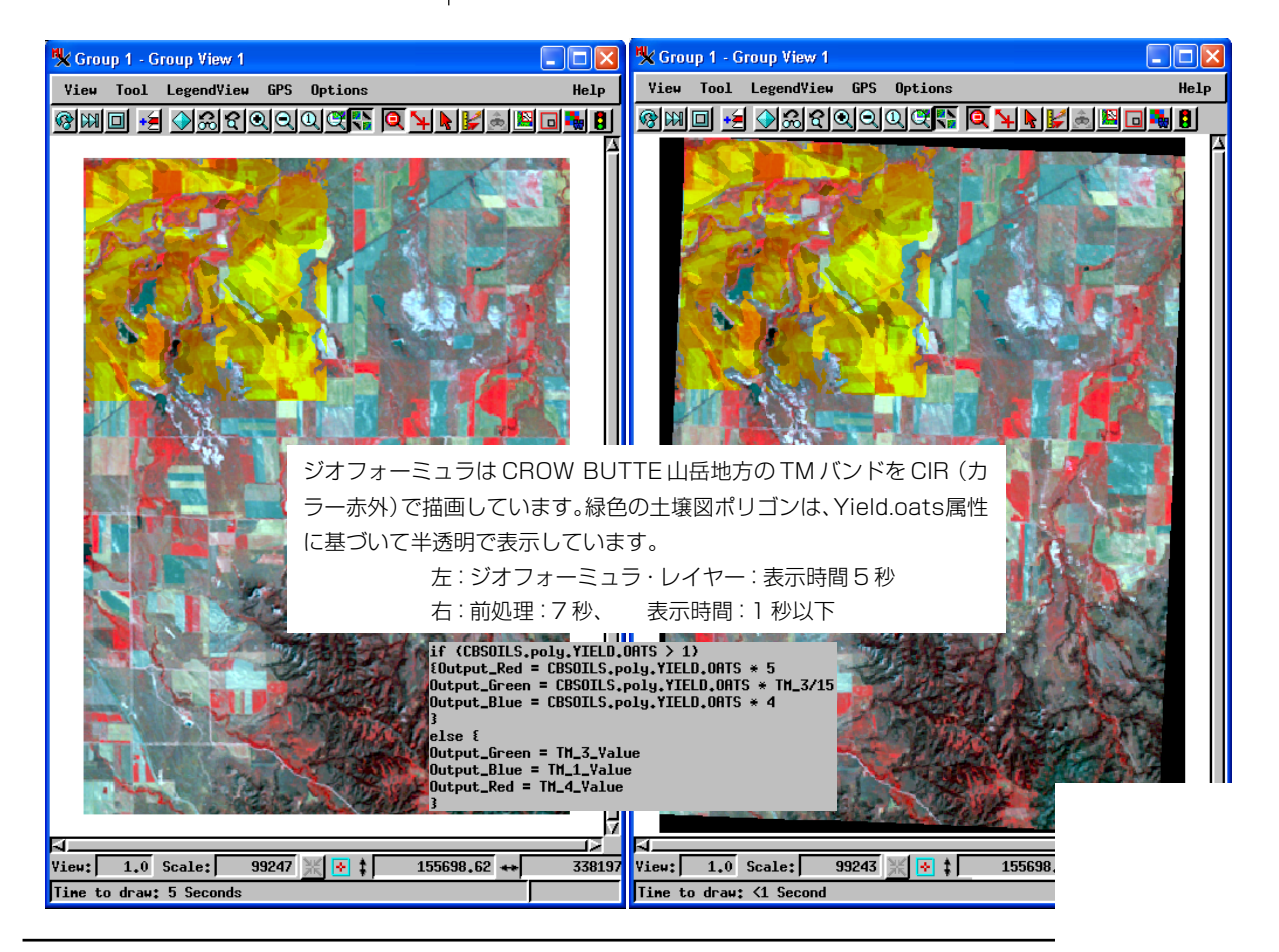

### ジオフォーミュラの描画時間を短縮するには

| ジオフォーミュラの表示レイヤー<br>ジェクトの処理を <b>その場で</b> 行います<br>め、単なるオブジェクトの表示にく<br>なります。この例題では、表示時間<br>ラミングテクニックを紹介します。 | は、ファイルアクセスや複数オブ<br>す。このような処理による負荷のた<br>らべ表示までにかかる時間が長く<br> を減らすための、よくあるプログ<br>。                                                                | 表示時間は、ジオフォーミュラの複雑さ<br>や、入力オブジェクトのサイズや数に<br>よって変わります。時間短縮を比較した<br>一例を、下に示します。 |
|----------------------------------------------------------------------------------------------------|----------------------------------------------------------------------------------------------------|------------------------------------------------------------------------------|
| <b>プレビューパネルを使う</b> GeoFor<br>プレビューパネルは、小さいプレヒ<br>開発過程で、様々な変数値の影響や<br>比較したい場合はプレビューパネ                     | mula Layer Controlsウィンドウの<br>ビュー画像をすばやく表示します。<br>クリプトの変更の影響をすばやく<br>ルでのチェックがお勧めです。                                                             | プレビューパネル:1 秒<br>表示ウィンドウ:3 秒                                                  |
| 表示ウィンドウを小さくする プ<br>みやかに表示されるように、表示ウ<br>を高速化できます。ジオフォーミュ<br>イズによって入力オブジェクトを<br>示ウィンドウだと、処理に使われる           | レビューパネルの小さな画像がす<br>ィンドウを小さくすることで表示<br>ラ処理では、表示ニィンドウのサ<br>聞引いて処理を行うため、小さな表<br>ら入力データが少なくてすみます。                                                  | 小さい表示ウィンドウ:2 秒<br>大きい表示ウィンドウ:9 秒                                             |
| 数値を事前に計算しておく<br>スクリプトを最適化できないか<br>チェックします。同じ数値をそ<br>の都度繰り返して計算するので                                       | <b>scale</b> = 3 * HIGHRES_Value / (RE<br>GREEN_Value + BLUE<br>Output_Red = RED_Value * <b>scale</b><br>Output_Green = GREEN_Value * <b>s</b> | ED_Value +<br>E_Value + 1);<br>;<br>scale;                                   |

Output\_Blue = BLUE\_Value \* scale;

BROVEY1.GSFでは、scaleの値をOutput文で何度も計算するのではなく、 最初に一度だけ計算しています。

> scale 使用:3秒 scale 使用しない:4秒

if((SPOT\_PAN>=36)and(SPOT\_PAN<47))128 else if(SPOT\_PAN>=32)and(SPOT\_PAN<36))86 else if (SPOT PAN>=47) and (SPOT PAN<50)) 170 else if(SPOT\_PAN>=19)and(SPOT\_PAN<32))42 else if(SPOT\_PAN>=50)and(SPOT\_PAN<54))212 else if(SPOT\_PAN<19)0 else if(SPOT\_PAN>=54)255

NESTEDIF.GSF では起りやすい条件を先に置いています。

起りそうな条件が最初:4秒 起りそうな条件が最後:6秒

ス チ σ はなく、一度求めておいて再利 用するようにします。たとえば、 9ページの BROVEY1.GSF では、 scale 変数は各出力行で計算さ れるのではなく、一度だけ計算 されています。

If/Else のネストを使う if/else 文がネスト した複合的な論理条件節では、最頻条件を先 に、逆に最も起りそうもない条件を最後に並 べます。スクリプトが真の条件に合致すれば、 それ以降の条件文はスキップされます。他方、 if文単純に繰り返すと、全ての条件節を毎回 試行します。

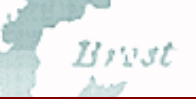

## 地理空間解析のための先進的ソフトウエア

マイクロイメージ社は、地理空間データの可視化、解析、出版の高度な処理を行う、専門家向けソフトウェアTNTmips を始めとする TNT 製品を提供しています。

Stalo

Alence

dour

| TNTmips   | TNTmipsは、GIS、画像解析、CAD、TIN、デスクトップ地図製作、地理空間データベース管理機能   |
|-----------|-------------------------------------------------------|
|           | を統合した専門家のためのシステムです。                                   |
| TNTedit   | TNTeditは、様々な形式のベクタ、ラスタ、CAD、TIN、リレーショナルデータベース・オブジェク    |
|           | トを加工、生成、ジオリファレンス、編集するための対話ツールを提供します。 🗛 🖉 🖉            |
| TNTview   | TNTviewには、TNTmipsと同様の強力な表示機能があります。TNTmipsの解析処理機能や編集機  |
|           | 能を必要としないユーザ向けです。                                      |
| TNTatlas  | TNTatlasを使用すると、自分の作成した空間データ・プロジェクトを CD-ROM で出版し、安価に   |
|           | 配布することができます。                                          |
| TNTserver | TNTserver を使うと、TNTatlas 用に作成したデータをインターネットやイントラネットで公開で |
|           | きます。またウェブブラウザやTNTclient Javaアプレットを使ってデータを閲覧、操作することが   |
|           | できます。                                                 |
| TNTlite   | TNTlite は、学生や小規模プロジェクトを行う専門家向けの無料バージョンです。マイクロイメー      |
|           | •ジ社のウェブサイトからダウンロードするか、CD-ROM を注文することができます。マイクロイ 💧 🖉   |

| -                  | 자    |
|--------------------|------|
| アプリダット             | 17   |
| 一般土壌損失式(USLE)      | 15   |
| オブジェクトタブ           | 4    |
| 解像度強調              | 11   |
| カラー出力              | 7    |
| 記号の挿入              | 5    |
| 記号の挿入ダイアログ         | 13   |
| グレースケール出力          | 6    |
| 彩度ストレッチ            | 12   |
| サンプルデータ            | 2    |
| ジオフォーミュラ           | З    |
| ジオフォーミュラの出力の保存     | 18   |
| ジオフォーミュラのバッチ処理     | 18   |
| ジオフォーミュラレイヤーコントロール | 4    |
| 出力タブ               | 4    |
| 植生指標               | 6    |
| スクリプト開発17,         | 19   |
| スクリプトタブ            | 4, 5 |
| 正規化差分              | 8    |

| _ |  |
|---|--|
| 3 |  |

メージ社または (株) オープン GIS までお問い合わせください。

| 属性テーブル13                                |
|-----------------------------------------|
| データチップ16                                |
| データ融合2                                  |
| ヌルセルを透明にする                              |
| 背景レイヤー16                                |
| バンド比                                    |
| 表示時間の最適化 19                             |
| フィールド挿入ダイアログ13                          |
| プレビューパネル                                |
| ラスタ / ベクタの組み合わせ14                       |
| ベクタオブジェクト                               |
| ベクタ / ラスタの組み合わせ14                       |
| 変換植生指標(TVI)3                            |
| ラスタ/ベクタの組み合わせ 14,4                      |
| .gsfファイル                                |
| Brovey変換                                |
| output_blue, outoput_red, outoput_green |
| SML とジオフォーミュラ 17                        |
| TVI                                     |

11th Floor Sharp Tower 206 South 13th Street Lincoln, Nebraska 68508-2010 USA 電話: (402) 477-9554 email: info@microimages.com

MicroImages, Inc.

FAX : (402) 477-9559 URL: www.microimages.com

株式会社オープン GIS

Paris

〒130-0001 東京都墨田区吾妻橋 1-19-14 紀伊国屋ビル 1F Kinokuniya Bld. 1F, 1-19-14 Azumabashi, Sumida-ku, Tokyo 130-0001, JAPAN TEL (03) 3623-2851 FAX (03) 3623-3025

[翻訳] **Open** 

GIS